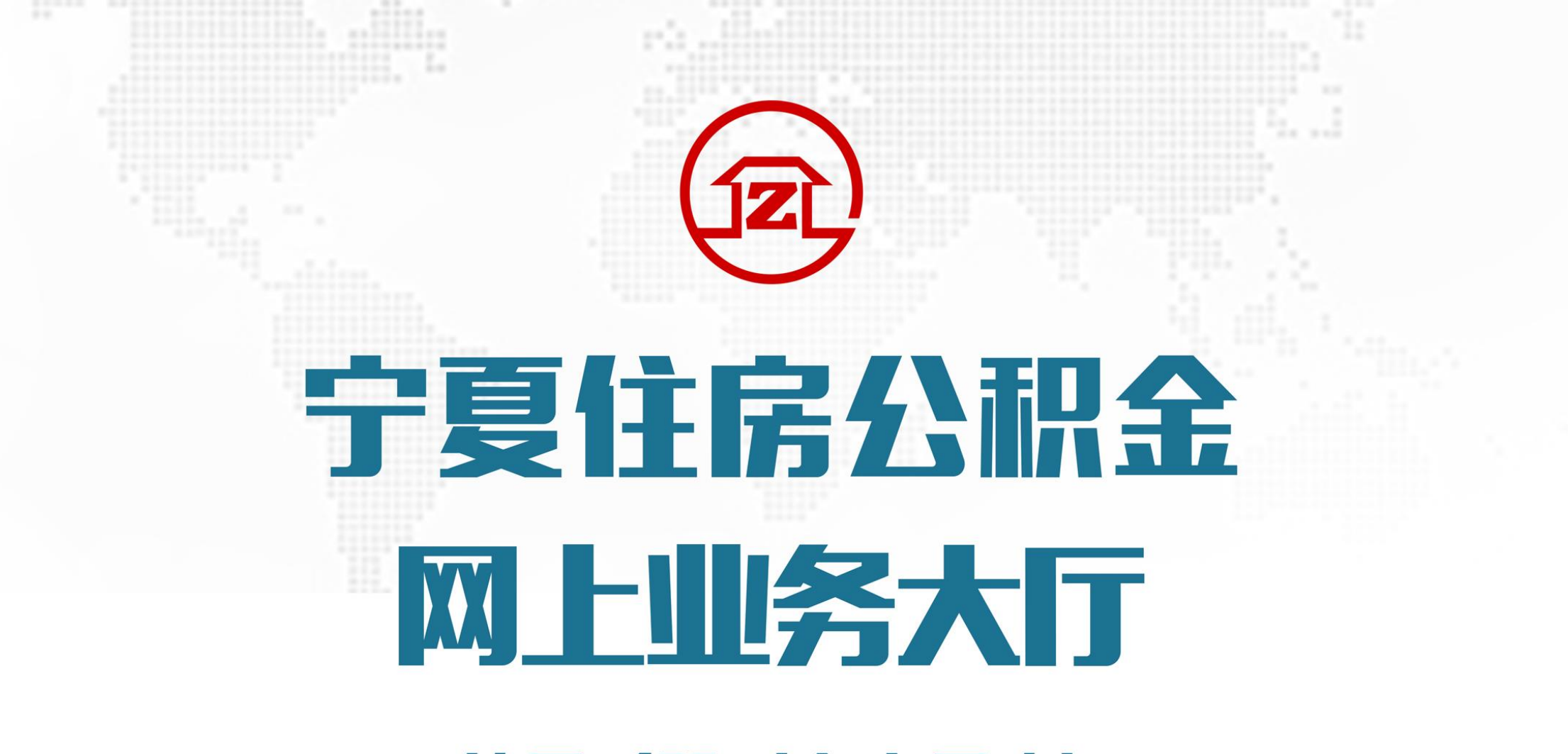

使用手册 (个人用户)

### 网厅贷款业务流程

| 咨询              | 网厅预申请                                                                       | 审核审批                                                                                                    | 签订合同                                                            | 抵押登记              | 贷款发放                                                                         | 贷款归还                              |
|-----------------|-----------------------------------------------------------------------------|----------------------------------------------------------------------------------------------------|-----------------------------------------------------------------|-------------------|------------------------------------------------------------------------------|-----------------------------------|
| 通过各渠道查询办理业务所需材料 | 用户注册并登<br>录网厅,填写<br>贷款申请表格,<br>提交表格,等<br>提交表省审核通<br>过后,携带相<br>关资料到柜台<br>办理。 | 贷款科对贷款<br>申请和资料<br>空港和资料<br>中<br>一<br>一<br>一<br>一<br>一<br>一<br>一<br>一<br>代<br>一<br>行<br>提<br>行<br>市<br>提<br>行<br>市<br>提<br>行<br>市<br>提<br>行<br>市<br>提<br>行<br>市<br>提<br>行<br>市<br>提<br>行<br>市<br>提<br>行<br>市<br>提<br>行<br>市<br>提<br>行<br>市<br>握<br>行<br>市<br>提<br>行<br>市<br>握<br>行<br>市<br>提<br>行<br>市<br>握<br>行<br>市<br>提<br>行<br>市<br>握<br>行<br>市<br>握<br>行<br>市<br>握<br>行<br>市<br>握<br>行<br>市<br>握<br>行<br>市<br>握<br>行<br>市<br>握<br>行<br>市<br>握<br>行<br>市<br>握<br>行<br>市<br>握<br>行<br>市<br>握<br>行<br>市<br>握<br>行<br>下<br>表<br>、<br>一<br>の<br>的<br>写<br>、<br>一<br>の<br>、<br>の<br>、<br>の<br>、<br>の<br>、<br>の<br>、<br>の<br>、<br>の<br>、<br>の<br>、<br>の<br>、 | 委托银行根据<br>管理小心的委<br>托贷审,无异<br>议的,即可与<br>职工合同》并办<br>理抵押登记手<br>续。 | 到房管局办理<br>抵押登记手续。 | 《贷款合同》<br>全部签订后,<br>委托银行即可<br>办理放款手续。<br>同时,将《贷<br>款合同》及相<br>关资料送管理<br>中心备案。 | 职工按照合同<br>约定按月及时<br>足额归还贷款<br>本息。 |

#### 网厅提取业务流程

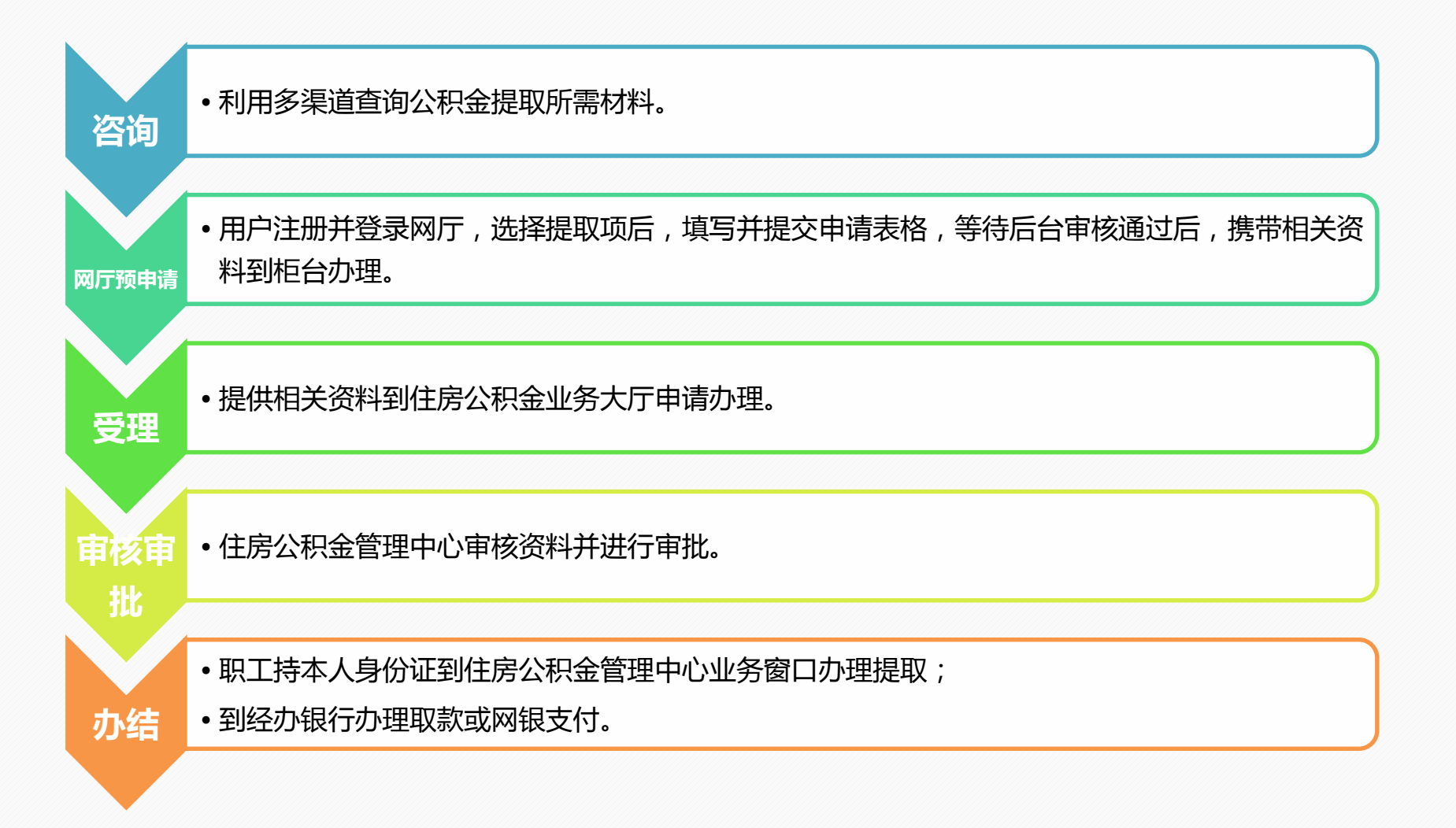

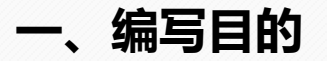

#### 1、网厅概述

全区统一网上业务大厅是面向缴存单位、缴存职工,覆盖归集、提取、贷款等业务,客户通过 网上业务大厅实现网上业务的"在线办结、实时结算、记账同步",使缴存单位和职工可以足不出 户办理公积金业务,提高办事效率。

#### 2、适用范围

本使用手册适用于所有在宁夏回族自治区缴交公积金并使用网厅系统的广大缴存职工及缴存单位。

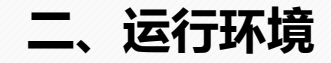

#### 操作系统:windows xp/vista/7/8/8.1/10

浏览器:IE8/9/10/11、谷歌chrome、火狐、360安全浏览器等

推荐使用:IE8及以上版本浏览器

# 1、访问方式

用户通过浏览器访问宁夏住房公积金官方网站(<u>http://www.nxzfgjj.gov.cn</u>)

在首页导航栏选择"网上大厅->个人网厅登录",或在各个中心网站首页导航栏选择"网上大厅->个人网厅登录"进入个人网上大厅首页。

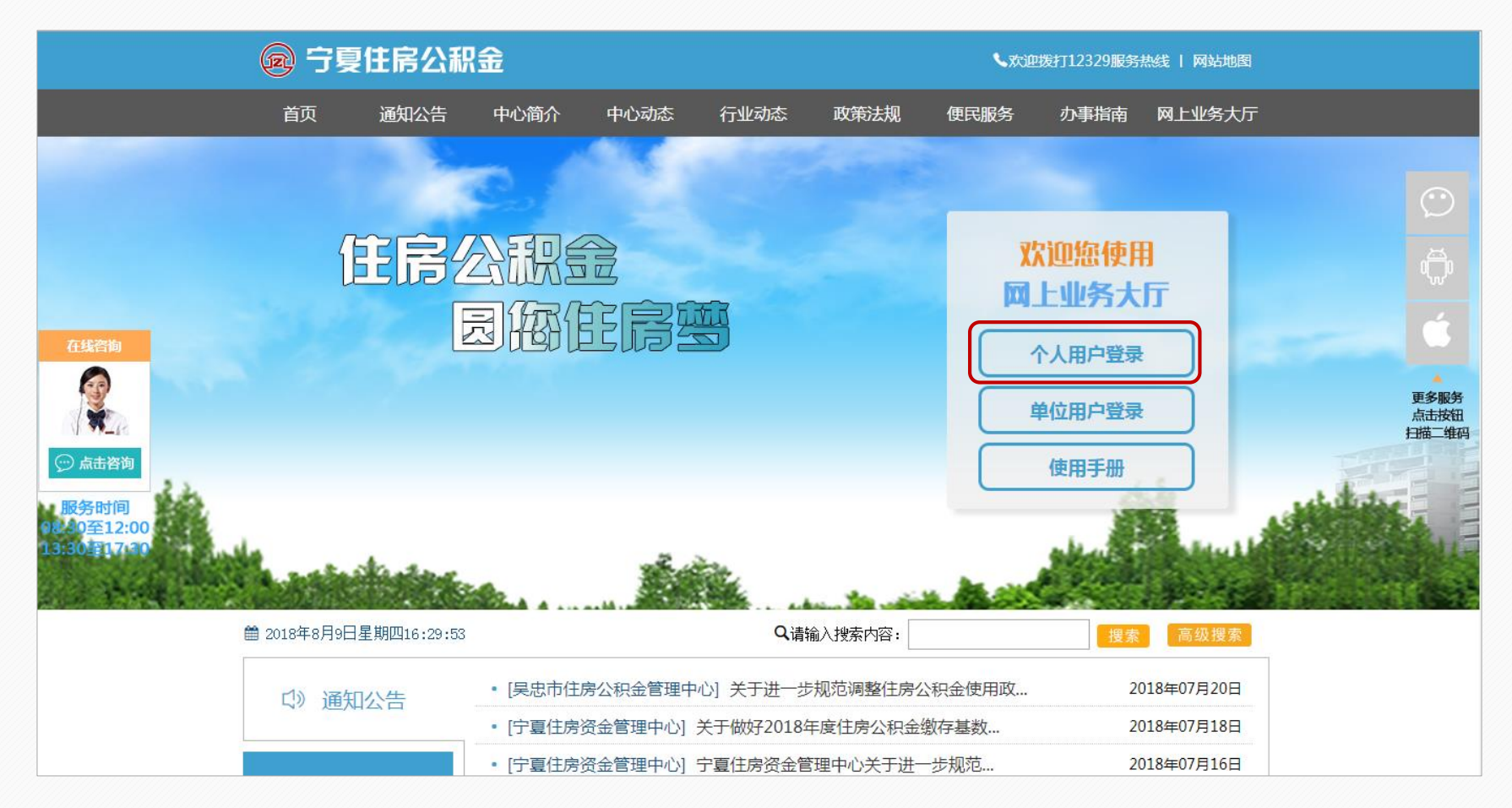

#### 2 用户注册

### 2.1 功能概述

个人用户使用网厅需在宁夏回族自治区缴纳住房公积金,并在宁夏的公积金管理中心有预留手机号码方可注册。本网厅注册账号与宁夏住房公积金服务APP所使用账号通用,如您在其他渠道已经注册过,则无需重复注册。

### 2 用户注册

### 2.2 操作说明

1.进入个人网厅登录首页,点击用户注册按钮,进入注册页面;

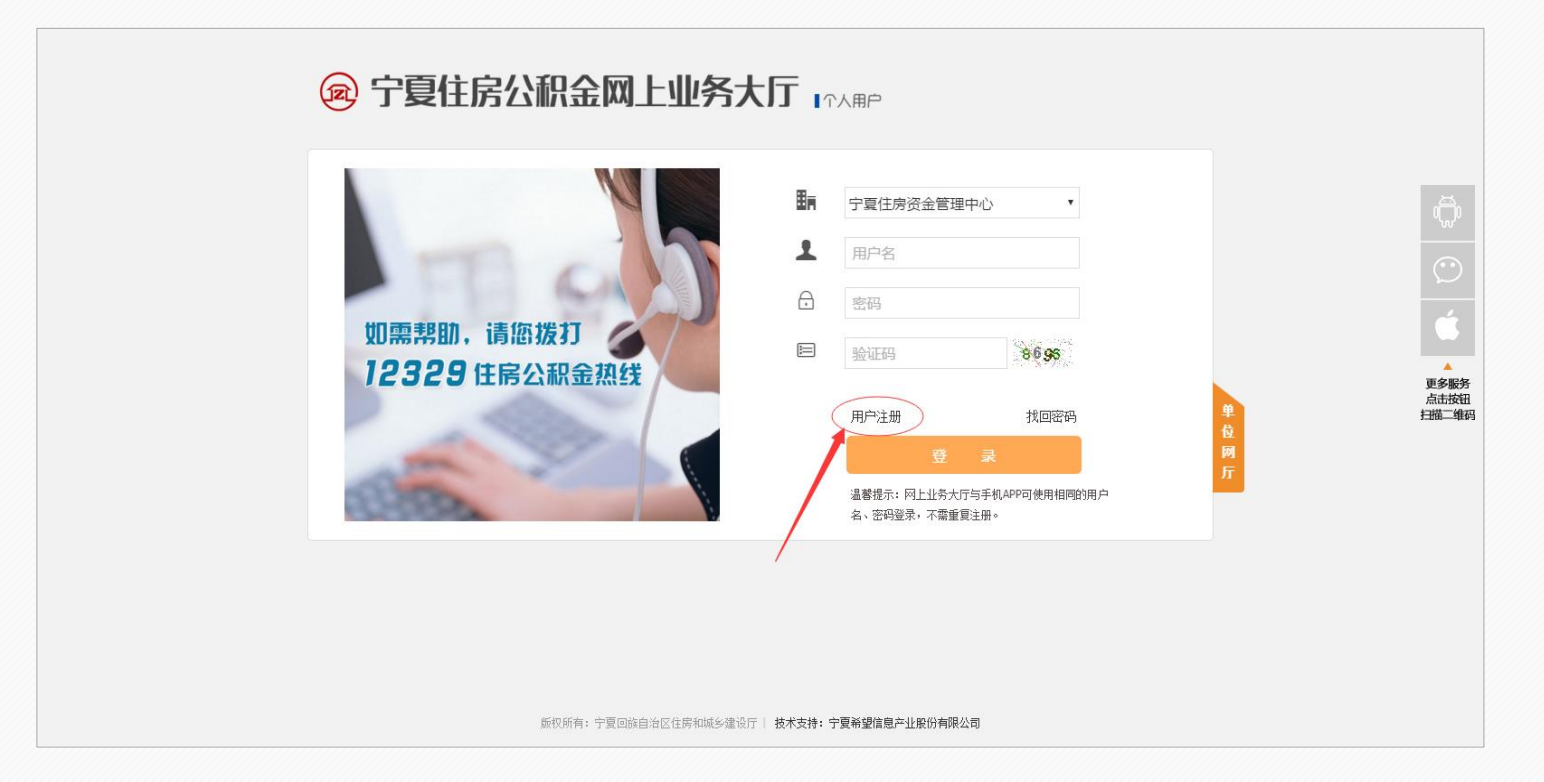

2.进入注册页面后用户首先选择本人所属公积金管理中心,填写身份证号和手机号码,点击发送验证码按钮并查收短信。 其中身份证号需使用第二代居民身份证号;手机号码需填写在中心预留的手机号,如无预留手机号请携带相关证件到中心柜台 办理手机业务;如非宁夏本地号码或空号,短信验证码会发送失败;

#### 2 用户注册

3.收到并输入短信验证码后,点击下一步。

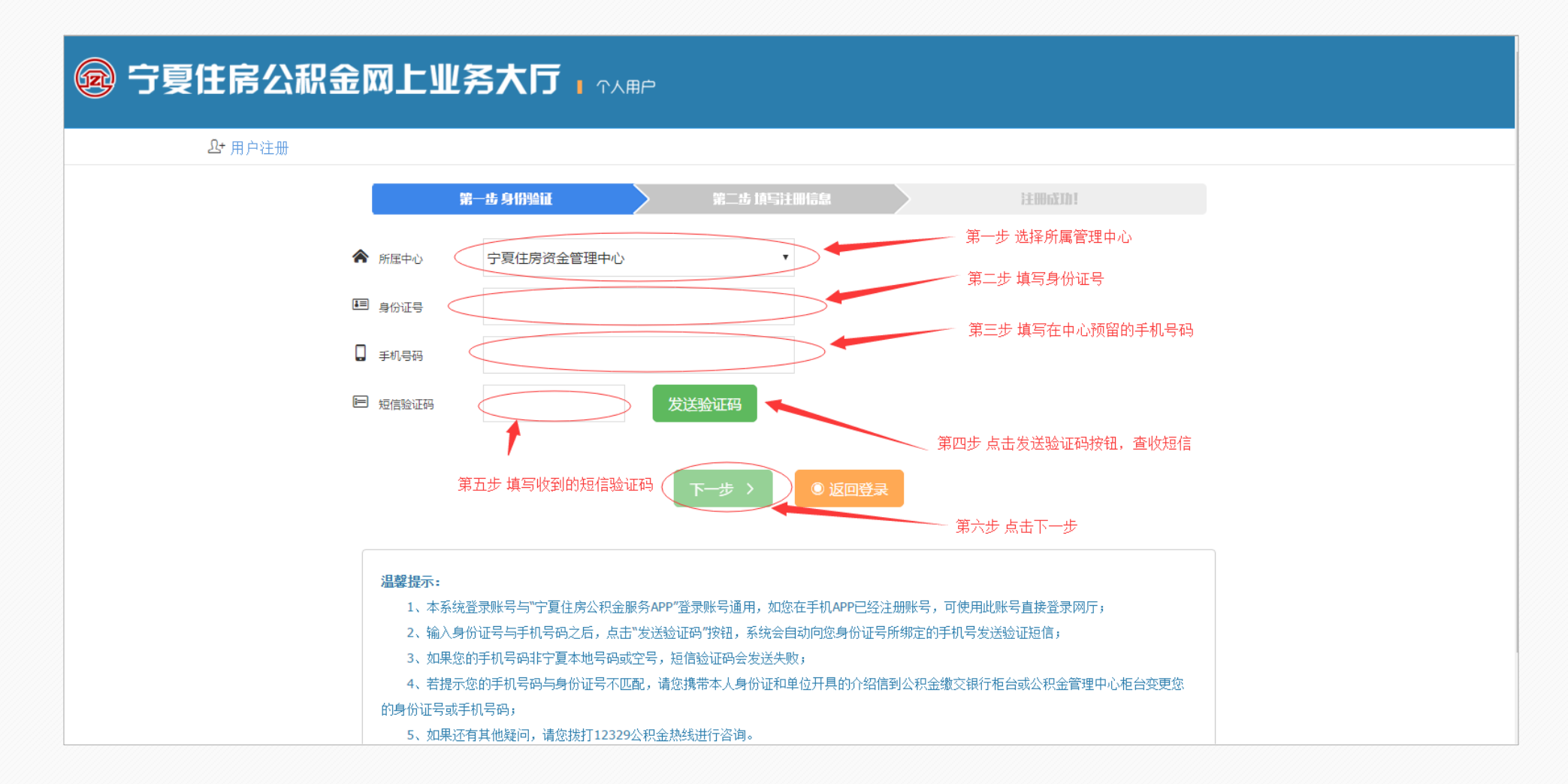

#### 2 用户注册

4. 验证通过后填写用户名、密码、验证码,阅读并同意《个人用户注册协议》后点击提交按钮。其中用户名需为字母或数字或字母数字组合且长度为6-16位,密码需为字母或数字或字母数字组合且长度为6-24位。

| ≗• 用户注册 |                                         |
|---------|-----------------------------------------|
|         | 第一志身的始起 第二志 探写注册信载 注册反注注                |
|         | 新班中心                                    |
|         | # 身份还号                                  |
|         |                                         |
|         | ▶ •用☆宮                                  |
|         |                                         |
|         | ▶ ● ● ● ● ● ● ● ● ● ● ● ● ● ● ● ● ● ● ● |
|         | □ 电子邮箱                                  |
|         | E 验证码 验证码 2273                          |
|         | □ 阅读并接受《个人用户注册协议》                       |

### 2 用户注册

5.信息无误则提示注册成功。用户可返回登录页面使用注册的账号登录网厅

| 😡 宁夏住房公积金网上业务大厅                       |                                         |           |
|---------------------------------------|-----------------------------------------|-----------|
| <u>□</u> •用户注册                        |                                         |           |
| 第一北 身份追证                              | 第二坊 填写注册信息                              | i±musin!  |
|                                       | 参喜你,注册成功!                               |           |
|                                       | 10秒后续转至十八五水百页                           |           |
| <b>温馨拨示:</b><br>本系统:<br><b>雷</b> 再次注册 | 注册账号与"宁夏住房公积金服务APP"账号通用,可使用本系统账号至<br>]. | 2录手机客户端,无 |
|                                       |                                         |           |
|                                       |                                         |           |
|                                       |                                         |           |

版权所有: 宁夏回旗自治区住房和城乡建设厅 | 技术支持: 宁夏希望信息产业股份有限公司

#### 3. 密码找回

#### 3.1 功能概述

用户在使用过程中,如果忘记密码,可通过身份证号和手机短信验证码验证的方式修改密码。修改后的密码在宁夏住房 公积金服务APP同样适用。

#### 3.2 操作说明

进入个人网厅系统登录首页,点击密码修改按钮进入密码修改界面;

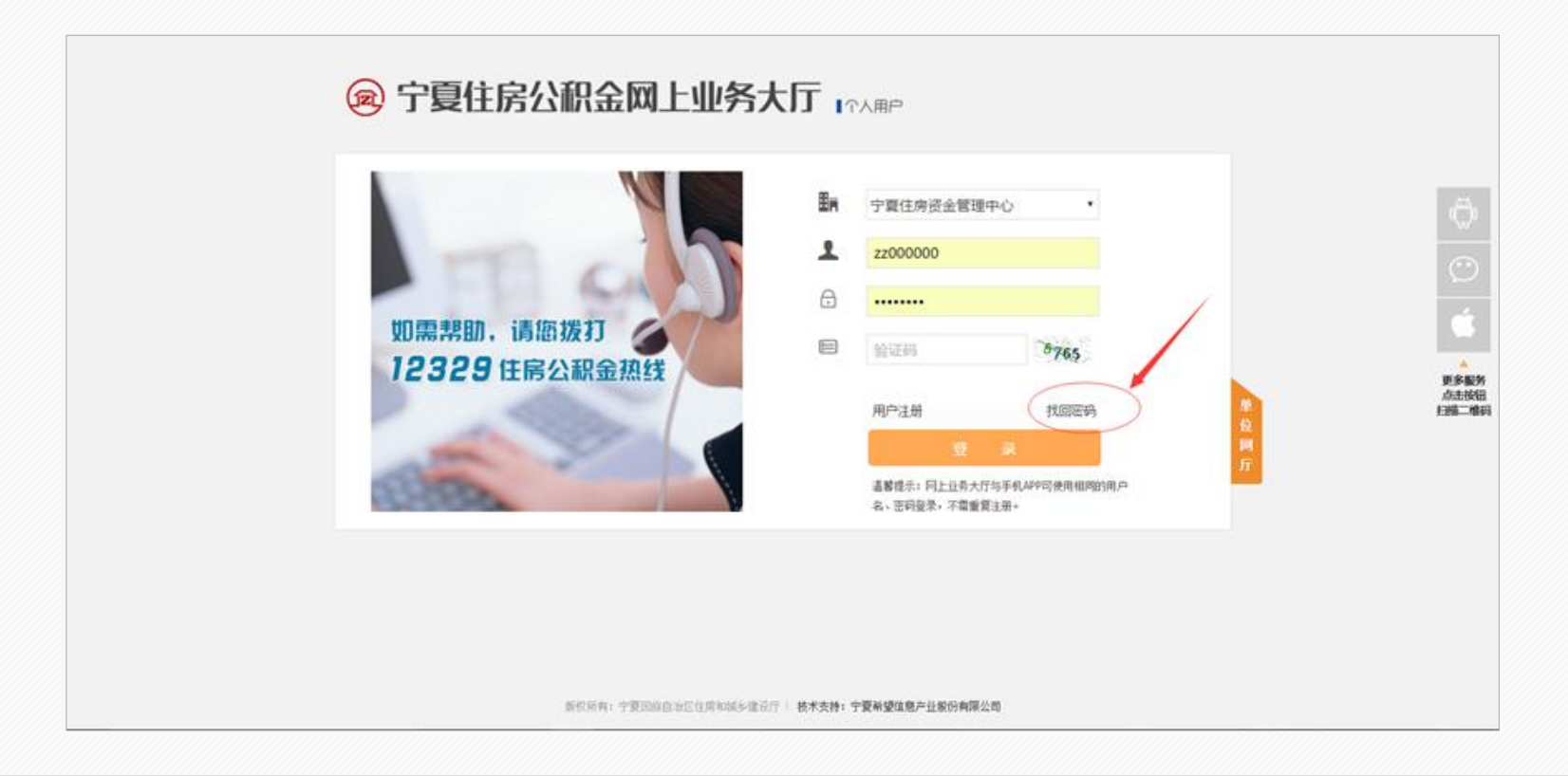

#### 3. 密码找回

2.进入个人网厅系统登录首页,点击密码修改按钮进入密码修改界面;

| <b>₽</b> + 密码找回 |                                                                                                    |  |  |  |
|-----------------|----------------------------------------------------------------------------------------------------|--|--|--|
|                 | 第一步 身份验证 第二步 修改密码 修改完成                                                                                                    |  |  |  |
|                 | <ul> <li>▶ 所屈中心</li> <li>▶ 疗夏住房资金管理中心</li> <li>▶ 身份证号</li> <li>■ 身份证号</li> <li>■ 身们尋妈</li> <li>■ す机尋妈</li> <li>■ す机尋妈</li> <li>■ す机尋妈</li> <li>■ す机尋妈</li> <li>■ す机尋妈</li> <li>■ す机尋妈</li> <li>■ す机尋妈</li> <li>■ す机尋妈</li> <li>■ す机尋妈</li> <li>■ すれ尋妈</li> <li>■ すれは報告報</li> <li>■ すれ尋妈</li> <li>■ すれ尋妈</li> <li>■ すれは報告報</li> <li>■ すれは報告報</li> <li>■ すれば報告報</li> <li>■ すれば報告報</li> <li>■ すれば報告報</li> <li>■ すれば報告報</li> <li>■ すれば報告報</li> <li>■ すれば報告報</li> <li>■ すれば報告報</li> <li>■ すれば報告報</li> <li>■ すれば報告報</li> <li>■ すれば報告報</li> <li>■ すれば報告報</li> <li>■ すれば報告報</li> <li>■ すれば報告報</li> <li>■ すれば報告報</li> <li>■ すれば報告報</li> <l< th=""></l<></ul> |  |  |  |
|                 | <ul> <li>温馨提示:</li> <li>1、输入身份证号与手机号码之后,点击"发送验证码"按钮,系统会自动向您身份证号所绑定的手机号发送验证短信;</li> <li>2、如果您的手机号码非宁夏本地号码或空号,短信验证码会发送失败;</li> <li>3、若提示您的手机号码与身份证号不匹配,请您携带本人身份证和单位开具的介绍信到公积金缴交银行柜台或公积金管理中心柜台变更您的身份证号或手机号码;</li> <li>4、如果还有其他疑问,请您拨打12329公积金热线进行咨询。</li> </ul>                                                                                                    |  |  |  |

## 3. 密码找回

3.选择所属中心、填写身份证号和中心预留手机号码后点击"发送验证码"按钮,查收并填写验证码后点击"下一步"按钮;

4.填写新密码后点击提交按钮;

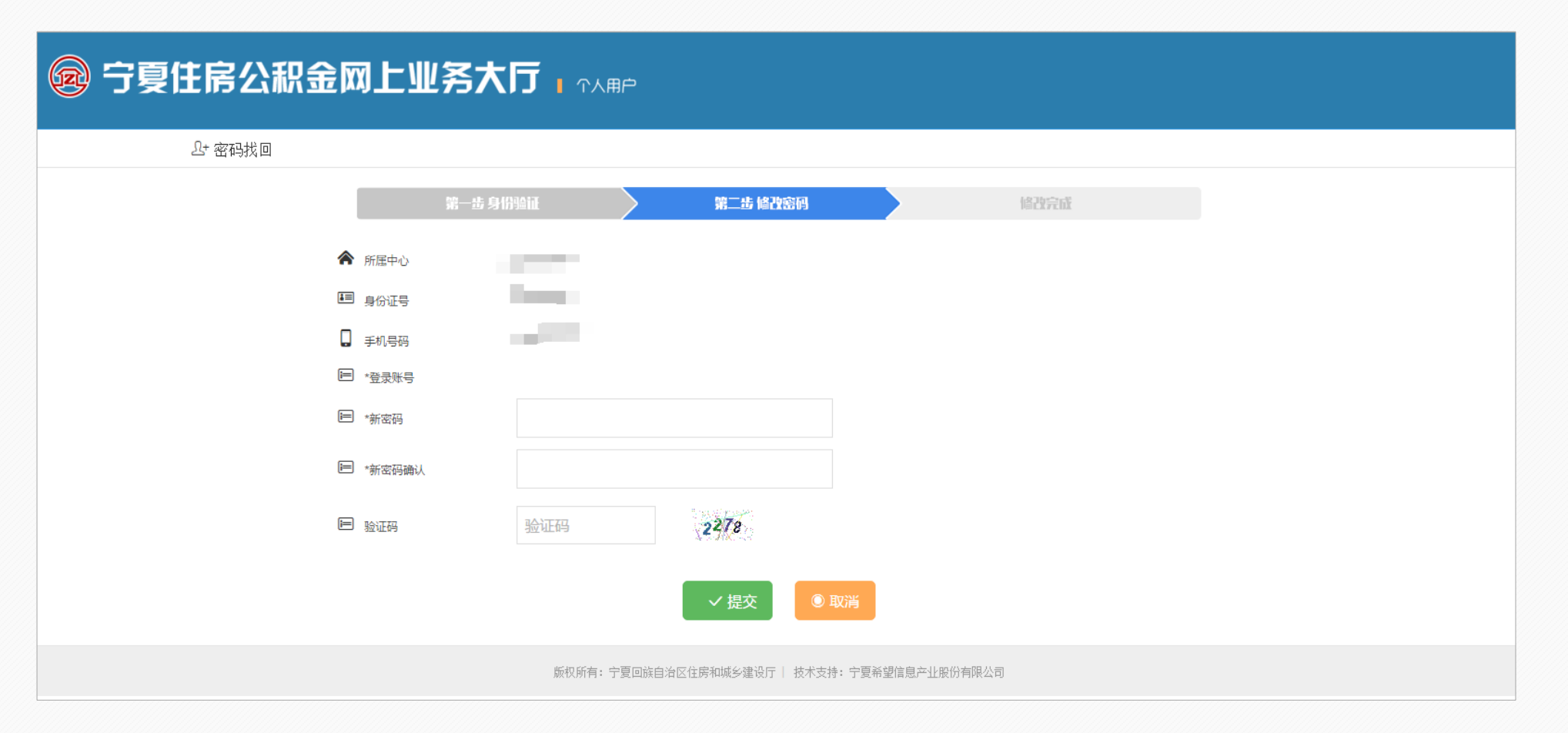

## 3. 密码找回

5.系统验证无误后提示密码修改成功,可返回首页登录个人网厅。

| 🐵 宁夏住房公积金网 |                                            |
|------------|--------------------------------------------|
| L+ 密码找回    |                                            |
|            | 第一步身份验证 第二步修改密码 密码修改成功!                    |
|            | 🙂 恭喜你, 密码修改成功!                             |
|            | 10秒后跳转至个人登录首页                              |
|            | 二、二、二、二、二、二、二、二、二、二、二、二、二、二、二、二、二、二、二、     |
|            |                                            |
|            |                                            |
|            |                                            |
|            |                                            |
|            | 版权所有:宁夏回族自治区住房和城乡建设厅   技术支持:宁夏希望信息产业股份有限公司 |

### 4.用户登录

4.1 功能概述

个人用户通过在网厅或移动APP等渠道注册个人账户,在个人网厅选择对应中心后填写用户名密码后登录网厅。 4.2 操作说明

1.进入个人网厅登录页面,选择对应中心后填写用户名密码并登录

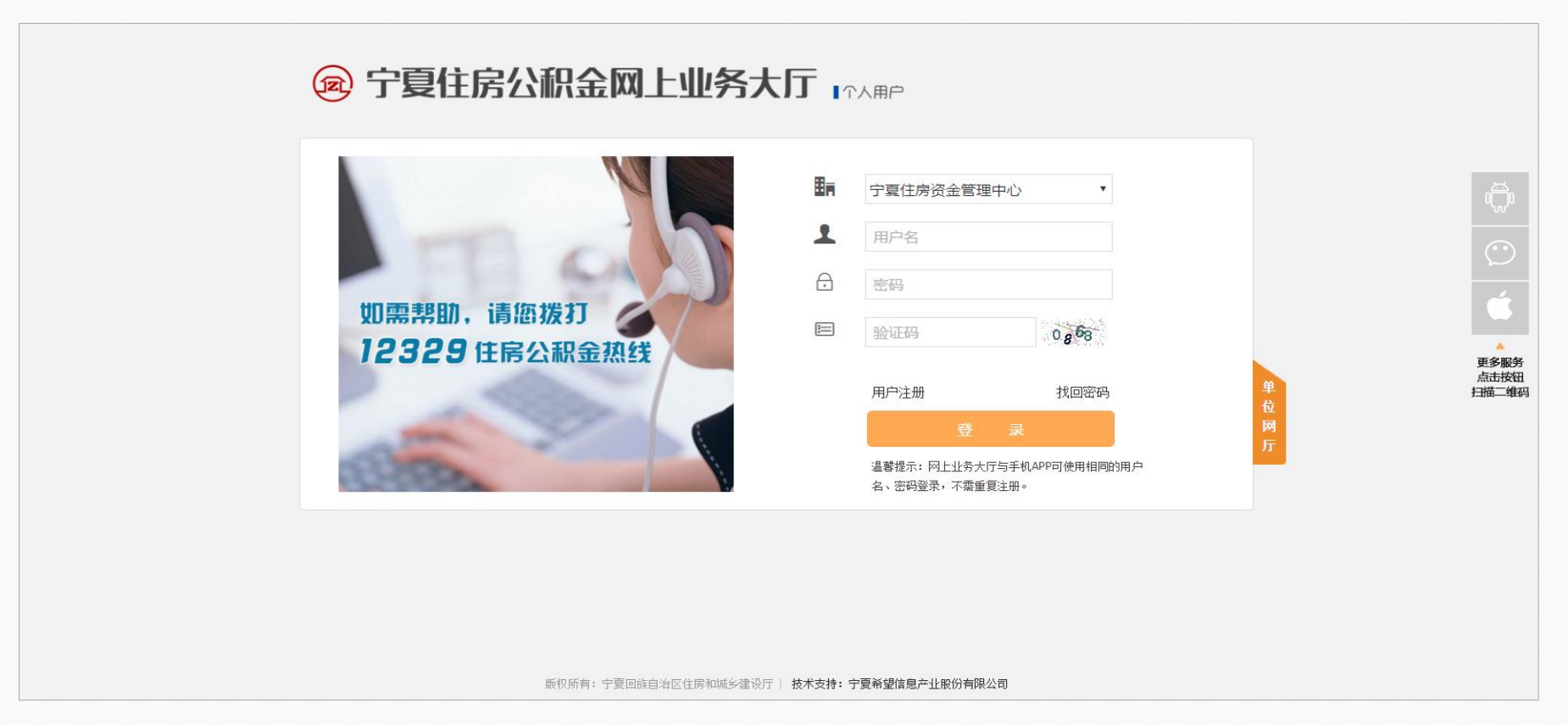

## 5. 网厅首页

成功登录网厅后可选择对应按钮进入相应操作,首页包括个人账户、信息查询、我要贷款、我要提取、办事指南等功能。 同时首页提供公积金其他访问相关二维码,包括微信、手机APP(Android版和IOS版)、官方网站链接;同时还提供网点地图 查询及工作时间等。

| 文     A     A </td <td>日本</td> <td></td> | 日本 |  |  |  |  |
|----------------------------------------------------------------------------------------------------|----|--|--|--|--|
| は、日本の日本の日本の日本の日本の日本の日本の日本の日本の日本の日本の日本の日本の日                                                                                                    | 务  |  |  |  |  |
| ・ ・ ・ ・ ・ ・ ・ ・ ・ ・ ・ ・ ・ ・ ・ ・ ・ ・ ・                                                                                                    |    |  |  |  |  |